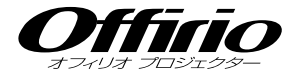

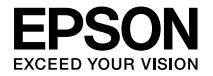

# EB-460T EB-460 EB-450WT EB-450W セットアップガイド

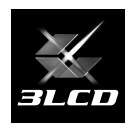

| 同梱品の確認2                                                              |
|----------------------------------------------------------------------|
| コンピューターと接続して投写4                                                      |
| 他の映像機器との接続7                                                          |
| Easy Interactive Function(EB-460T/450WT $\mathcal{O}\mathcal{A}$ ) 8 |
| その他の接続                                                               |
| インジケーターの見方                                                           |
| 便利な機能                                                                |

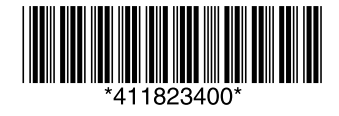

同梱品の確認

下記のチェックリストをご覧になり、同梱品を確認してください。 万一、不足や不良がありましたら、お手数ですがお買い求めいただいた販売店までご連絡ください。

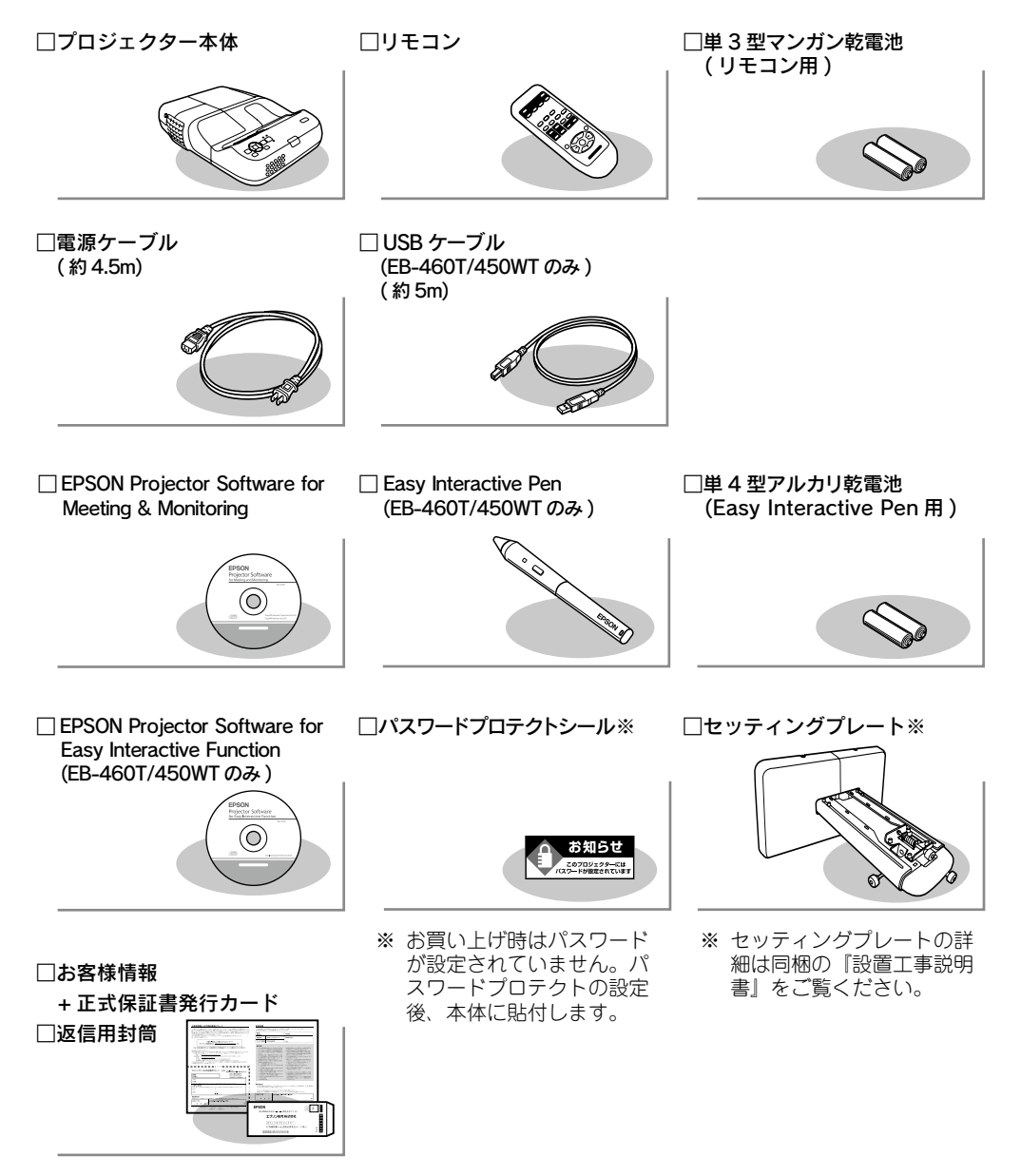

本機には次の説明書が添付されています。以下の順番でお読みください。

本機を安全に正しくお使いいただくために、添付のマニュアルをよくお読みください。 不明な点をいつでも解決できるように、その後はすぐに見られる場所に大切に保存してください。

□ 『安全にお使いいただくために / サポートとサービスのご案内』

本機を安全にお使いいただくための注意事項やサポートとサービスのご案内 が記載されています。本機をお使いいただく前に必ずご覧ください。

□ 『設置工事説明書』

本機の壁掛け設置工事を行う専門業者のための説明書です。本機を設置する 方法と設置時の注意点を記載しています。

□ 『セットアップガイド』(本書)

設置工事完了後、本機を使い始めるまでの準備(同梱品の確認・コンピューター やビデオ機器との接続)と投写開始時の基本操作について記載しています。

□ Document CD-ROM

『取扱説明書』(PDF)

便利な機能、環境設定メニューの使い方、困ったときの対処方法、お手 入れの方法などについて記載しています。

『EasvMP Network Projection 操作ガイド』(PDF)

添付の『EPSON Projector Software for Meeting & Monitoring』 CD-ROM に収録されている [EasyMP Network Projection] の使い方 を記載しています。

『EasyMP Monitor 操作ガイド』(PDF)

添付の『EPSON Projector Software for Meeting & Monitoring』 CD-ROM に収録されている [EasyMP Monitor] の使い方を記載しています。

※ Document CD-ROM には、PDF 版の『安全にお使いいただくために / サポートとサービスのご案内』、 『設置工事説明書』、『セットアップガイド』も収録されています。

#### ● Document CD-ROM 内の説明書の見方●

コンピューターの電源を入れ、CD-ROM ドライブに Document CD-ROM をセット します。

Document CD-ROM に収録されている PDF マニュアルのバージョンは PDF1.4 です。 この PDF マニュアルをご覧いただくには Adobe Reader が必要です。

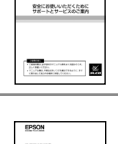

EPSON Officia

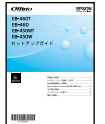

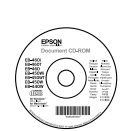

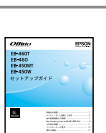

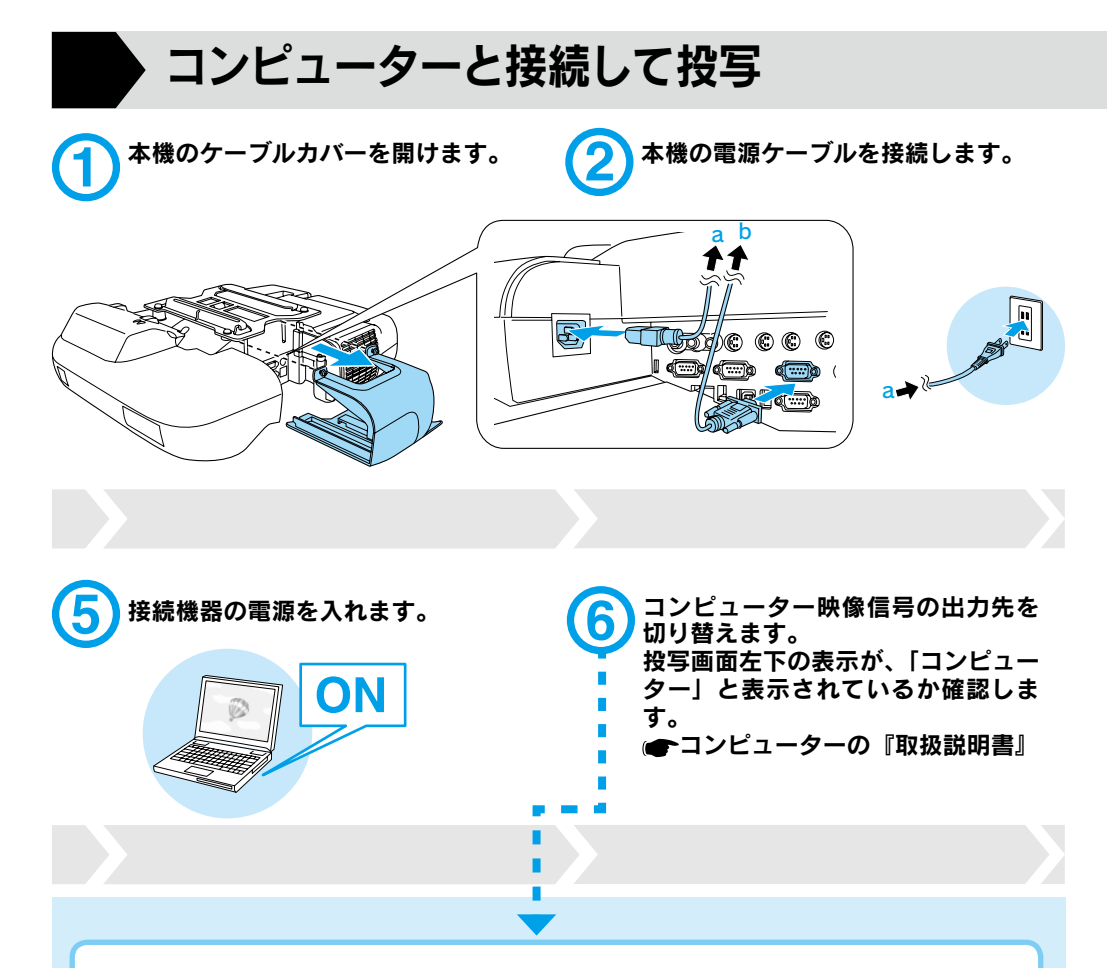

| 出力切り替えの一例 |             |            |              |           |               |  |
|-----------|-------------|------------|--------------|-----------|---------------|--|
| エプソン      | (Fn) + (F8) | 東芝         | (Fn) + (F5)  | Macintosh | ミラーリングの設定、    |  |
| NEC       |             | lenovo/IBM |              |           | またはディスプレーの    |  |
| Panasonic | Fn + F3     | SONY       |              |           | 検出を行う。 OS によっ |  |
| SOTEC     |             | DELL       | (Fn) + (F8)  |           | ては、回で切り替え     |  |
| HP        | (Fn) + (F4) | 富士通        | (Fn) + (F10) |           | ることができます。     |  |

コンピューターによっては、出力 切り替えのキー操作を行うたびに 表示状態が変わるものもありま す。 コンピューターのみ スクリーンのみ

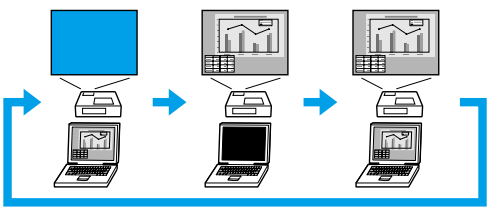

両方

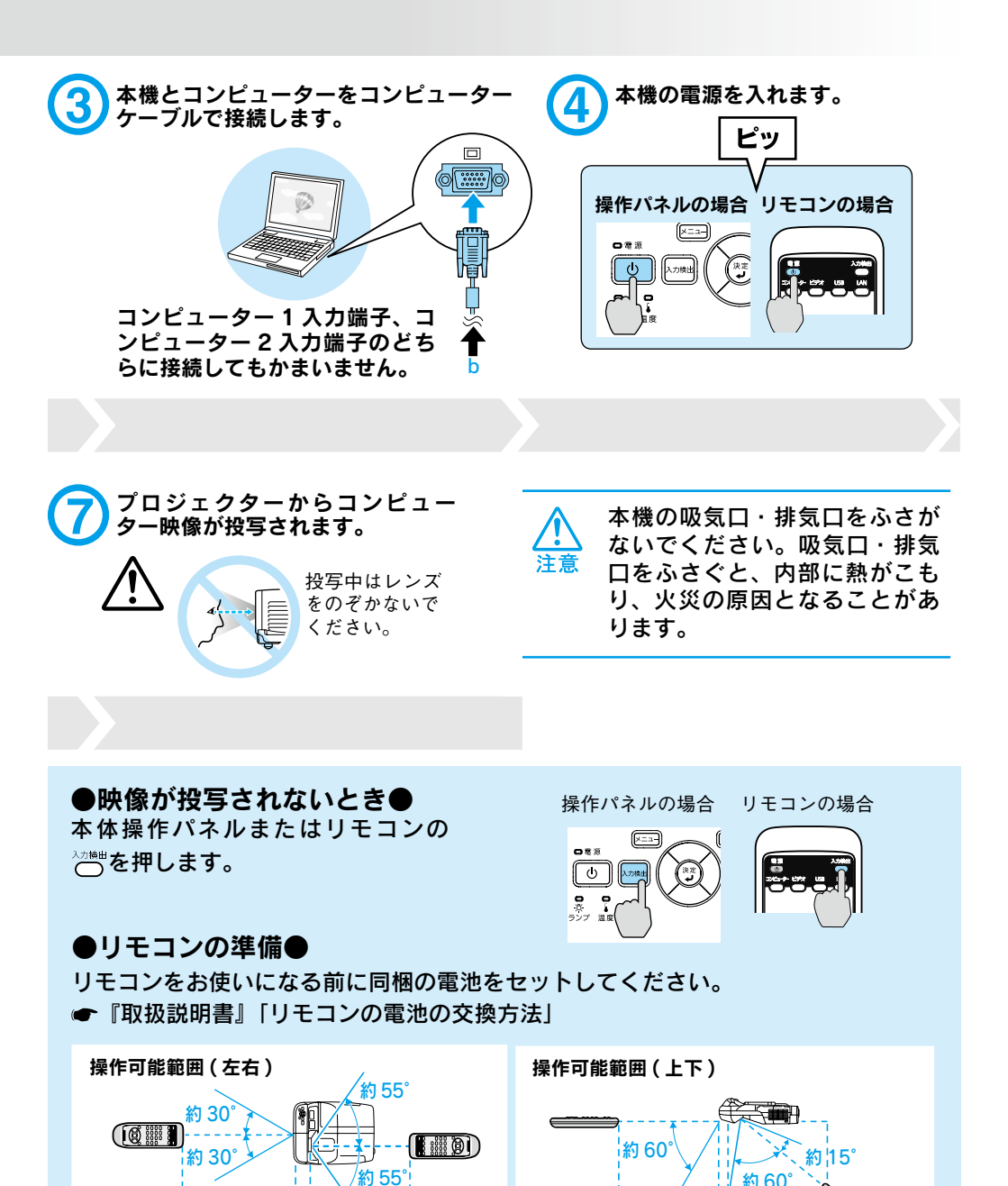

約 6m

約 6m

約60°

約6m ¦ 約6m

### ●投写状態や音量を調整するには●

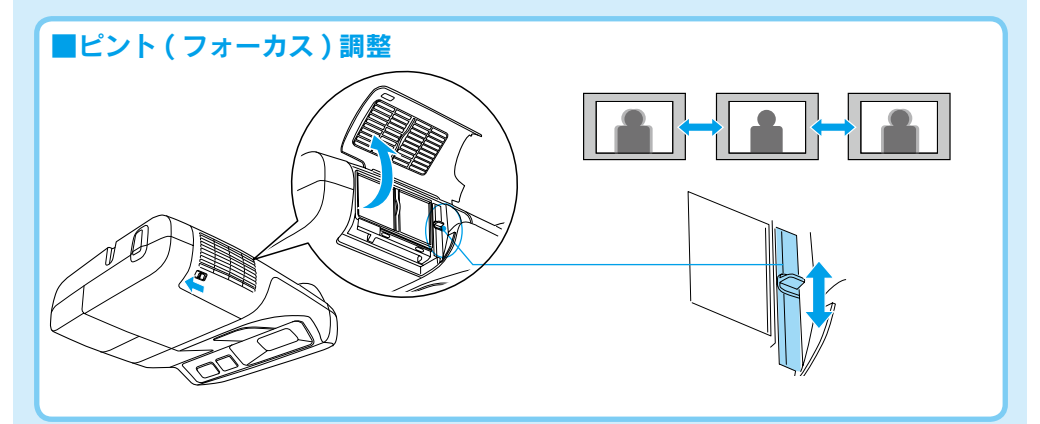

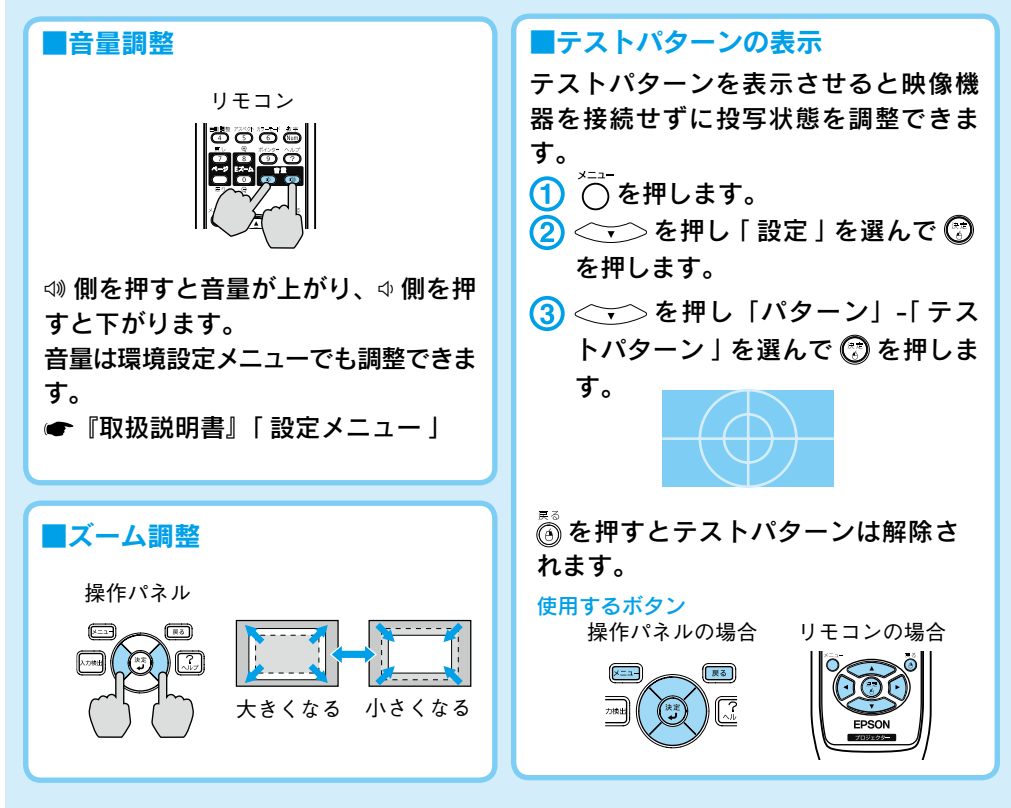

#### ●電源を切り終了する●

リモコンまたは操作パネルの(の)を2回押します。

※終了後すぐに電源を入れ直したときは、投写までの時間が通常より長くなります。

## 他の映像機器との接続

※ 接続機器側の端子名の表記は、各機器によって異なることがあります。 ※ Audio1/Audio2 入力端子は、どちらに接続してもかまいません。

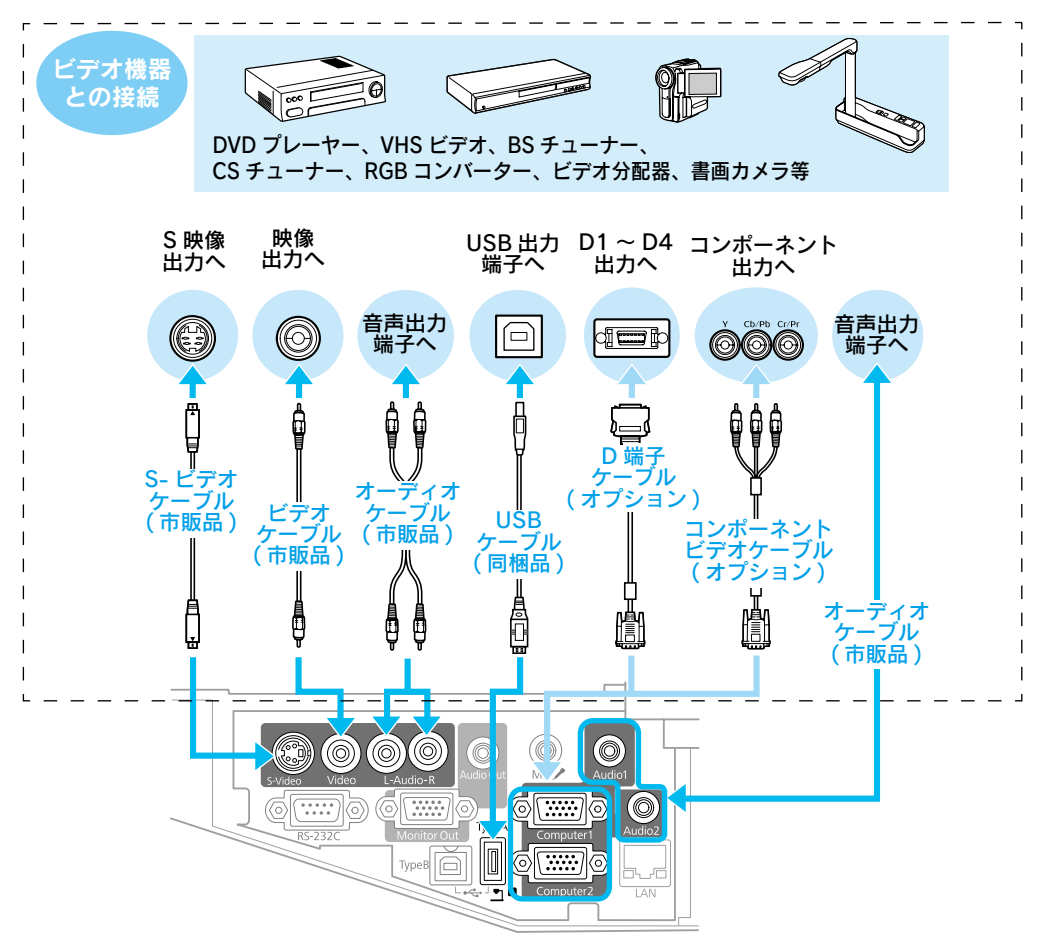

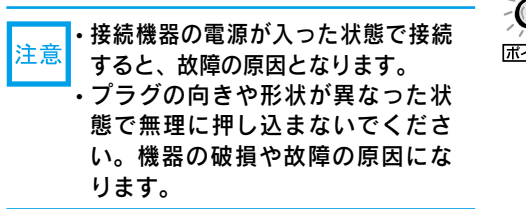

・接続する機器がプロジェクターと異なる端子形状をしているときは、その機器に同梱またはオプションのケーブルで接続します。
 ・市販の2RCA(L・R)/ステレオミニピンオーディオケーブルを使うときは「抵抗なし」と表記されているものをお使いください。

## Easy Interactive Function(EB-460T/450WT のみ)

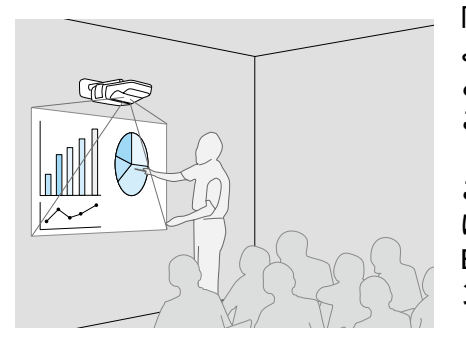

同梱のペン (Easy Interactive Pen) をマウスの ように使って、投写面をコンピューターの画面 と同様に扱うことができます。 この機能を使うためにはコンピューターにソフ トウェアをインストールする必要があります。 このソフトウェア (Easy Interactive Driver) は同梱品の『EPSON Projector Software for Easy Interactive Function』CD-ROM からイ

ンストールします。

● 『取扱説明書』「Easy Interactive Function(EB-460T/450WTのみ)」

さらに市販または専用のアプリケーションソフトを使用して、投写面上に図形や文字を 描画することもできます。この専用ソフトウェア (Easy Interactive Tools) はエプソ ンのホームページ http://www.epson.jp で提供しています。

これらの機能をあわせて Easy Interactive Function と呼びます。

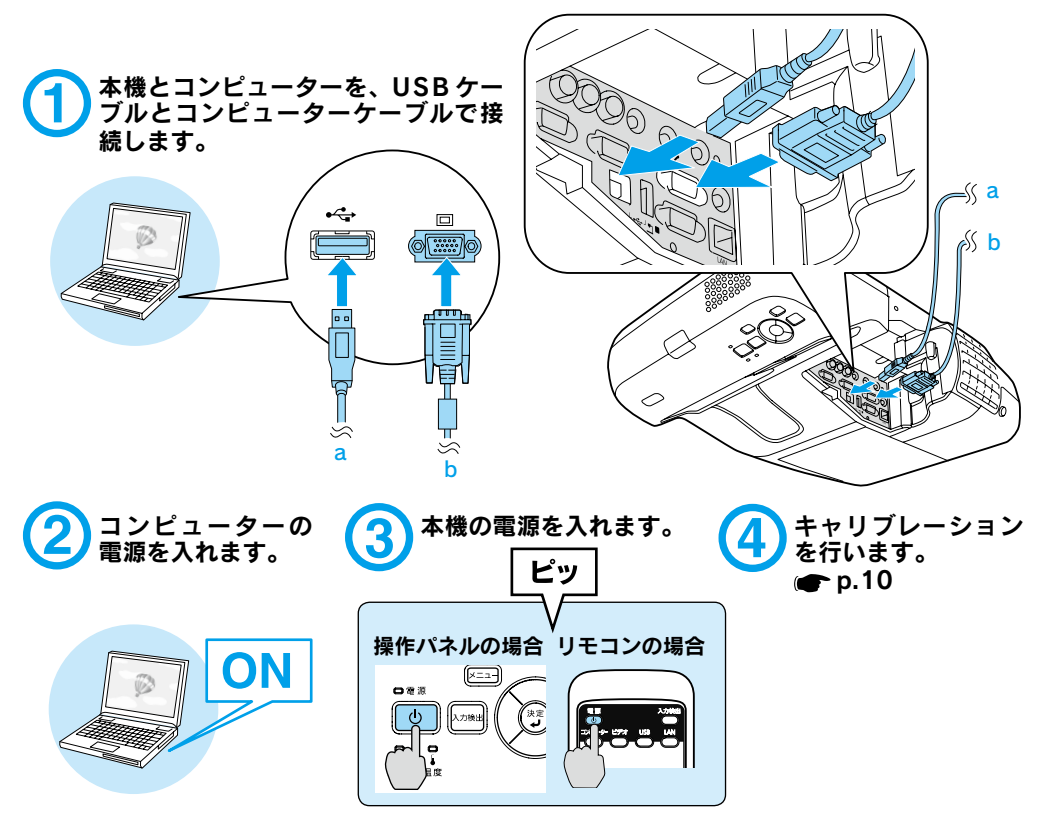

### Easy Interactive Driver のインストール●

Windows の場合

インストールするには管理者権限が必 要です。

- コンピューターに『EPSON Projector Software for Easy Interactive Function』CD-ROM をセットします。自動的にセット アッププログラムが起動します。
- (2) 言語選択画面で使用言語を選択して、「次へ >」をクリックします。
- ③ 画面の指示に従って、インストール を進めます。
- ④「スタートアップに登録」、「Easy Interactive Driver Ver.x.xx を起 動」をチェックします。
- ⑤「完了」をクリックすると、インス トールが終了し、Easy Interactive Driver が自動的に起動します。

#### Mac OS の場合

- コンピューターに『EPSON Projector Software for Easy Interactive Function』CD-ROM をセットします。
- ② EPSON ウィンドウで EIDriverVxxx\_Setup をダブルク リックします。
- ③「全てのユーザーログイン時に自動起動させる」、「Easy Interactive Driver Ver.x.xx を起動する」を チェックします。

※ Mac OS 10.3 では、この 2 つの 設定は表示されません。

- ④ 画面の指示に従って、インストール を進めます。
- 「インストールに成功しました」が 表示されたらインストールが終了し、 Easy Interactive Driver が自動的に 起動します。

#### ● Easy Interactive Pen の準備●

Easy Interactive Pen をお使いになる前に同梱の電池をセットしてください。 ● 『取扱説明書』 [Easy Interactive Pen の電池の交換方法]

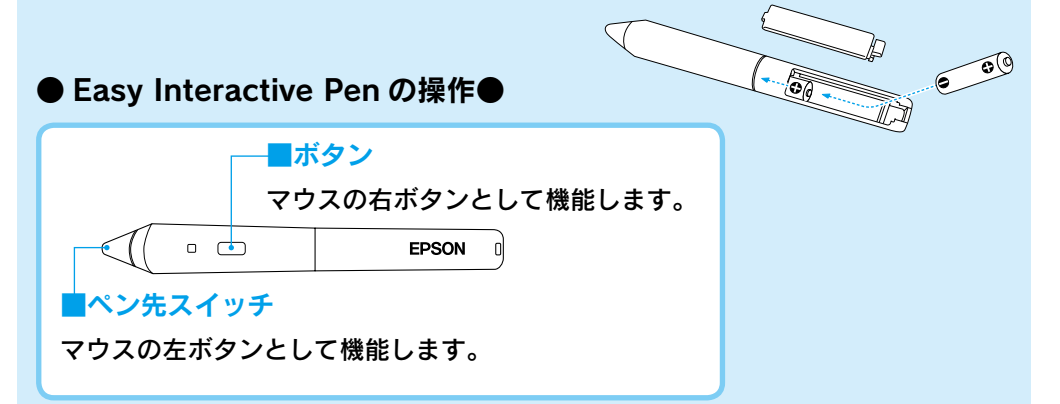

#### ●キャリブレーション●

キャリブレーションとは Easy Interactive Pen でスクリーン上のペン位置と投写面 上のマウス位置を合わせる操作です。設置後に Easy Interactive Function を初めて 使うときには必ず行います。また、コンピューターの解像度を変更したとき、位置ず れが気になるときには、再度実行します。

● 『取扱説明書』「Easy Interactive Function(EB-460T/450WT のみ)」

#### メニューから「キャリブレート」を選択します。キャリブレーションは、キャ リブレート (標準)(ポイント数:25)またはキャリブレート(詳細)(ポイ ント数:49)のいずれかで行います。

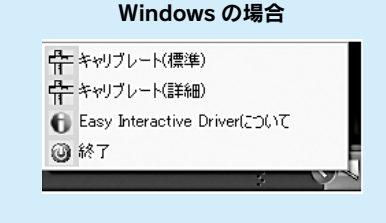

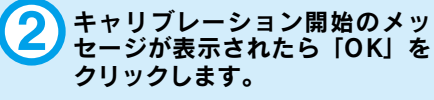

3 画面左上にドットが点滅表示されます。ドットの中心を Easy Interactive Pen のペン先で押 すと、点滅から点灯に変わりま す。

ドットはスクリーンの左上から 右下に向かって、順番に表示されます。すべてのドットが点灯 表示に変わるまで、手順3を繰り返します。 Mac OS の場合

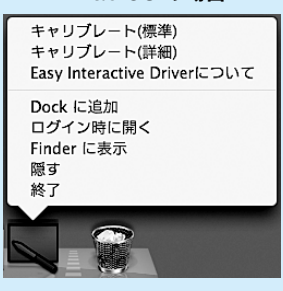

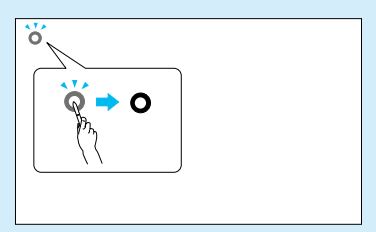

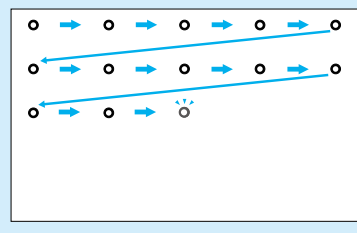

必ずドットの中心を押してくだ さい。中心からずれた位置を押 しても、ドットは点滅から点灯 に変わりますが、押された位置 でキャリブレーションを行うた め、中心以外を押すと位置ずれ の原因となります。

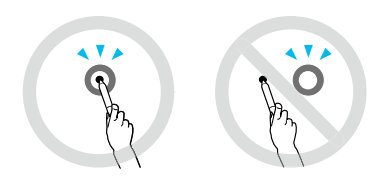

その他の接続

#### ● USB ディスプレーで接続●

本機は同梱の USB ケーブルでコンピューターと接続してコンピューターの映像を投 写できます。この機能を USB ディスプレーと呼びます。初回のみドライバーのイン ストールが必要です。

● 『取扱説明書』「USB ケーブルで接続して投写する (USB ディスプレー)」

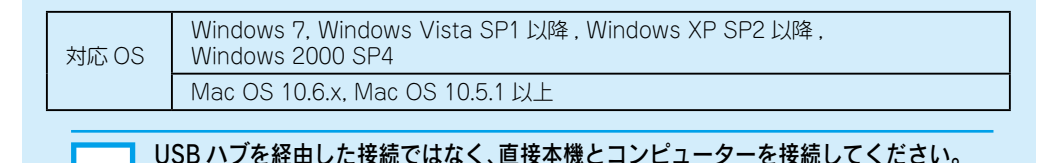

#### ●ネットワークで接続●

同梱品の『EPSON Projector Software for Meeting & Monitoring』CD-ROM を 使用します。

#### **■マニュアルモード**

マニュアルモードは既存のネットワークシステムに接続する方法です。

『EasyMP Network Projection 操作ガイド』

#### かんたんモード

かんたんモードは複雑なネットワークの設定をすることなくプロジェクターとコ ンピューターを無線 LAN 接続する方法です。

●『EasyMP Network Projection 操作ガイド』(オプション品の無線 LAN ユニット装着時のみ)

『取扱説明書』「オプション・消耗品一覧」

#### ●クイックワイヤレスで接続●

オプション品のクイックワイヤレス用 USB キーがあれば、EasyMP Network Projection をインストールしなくても、ネットワーク上のプロジェクターに接続でき ます。USB キーにプロジェクターの情報を保存した後、コンピューターに接続して投 写します。

 ●『取扱説明書』「オプション・消耗品一覧」
 ●オプション品の『取扱説明書』
 ※ コンピューター側に無線 LAN 接続できる 環境が必要です。

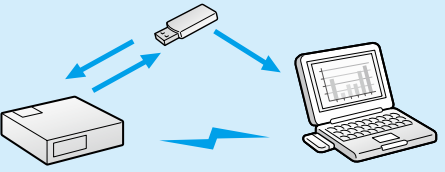

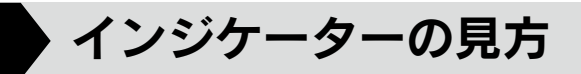

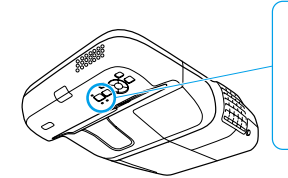

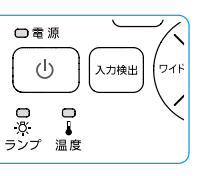

詳細は 🖝 『取扱説明書』 「困ったときに」

😑 : 点灯

🤆 : 点滅

□ : 消灯

正常動作時の心インジケーターの状態

| オレンジ | スタンバイ                                     |
|------|-------------------------------------------|
|      | ─────────────────────────────────────     |
| 緑    | <u>ウォームアップ中</u><br>(む)を押しても無効になります(約30秒)。 |
| 緑    | <mark>投写中</mark><br>通常動作中です。              |

#### ■ 異常 / 警告時のインジケーターの状態

| 赤山の                                  | 内部異常                                                   | 電源プラグをコンセントから抜き、修理を依頼し                                                                                                    |  |
|--------------------------------------|--------------------------------------------------------|----------------------------------------------------------------------------------------------------|--|
| # #<br>■ □ ☆<br>↓ ☆ ↓                | ファン異常<br>センサー異常                                        | てください。                                                                                                    |  |
| 赤 赤<br>■ □ ■<br>山 次 ↓                | <b>内部高温異常</b><br>約5分間そのままの状態で待ち、電<br>源プラグをコンセントから抜きます。 | エマフィルターを得除またけ六価」 アノポネい                                                                                                    |  |
| 赤 コ 戸                                | 高温警告                                                   | ▶ エアフィルターを掃除または父操してください。                                                                                                    |  |
| 赤<br>赤<br>小<br>小<br>小<br>小<br>↓<br>↓ | ランプ異常 / ランプ点灯失敗                                        | <ul> <li>次の3点を確認してください。</li> <li>ランプを取り出しランプ割れを確認し、割れていなければ再セットして電源を入れます。割れているときは、お買い上げの販売店または本書裏表紙の連絡先にご相談ください。</li> <li>ランプカパーやランプが確実に取り付けられているか確認してください。</li> <li>エアフィルターを掃除します。</li> </ul> |  |
| オレンジ<br>ロ 道 ロ<br>山 冷 👃               | ランプ交換勧告                                                | すみやかに、新しいランプと交換してください。<br>このまま使い続けると、ランプが破裂するおそれ<br>があります。                                                                                                    |  |
| 赤 戸 ↓                                | オートアイリス異常<br>電源系(バラスト)異常                               | 電源プラグをコンセントから抜き、修理を依頼し<br>てください。                                                                                                    |  |

※上記の対処を行ってもエラーになるときは、電源プラグをコンセントから抜きお買い上げの販売店 または本書に記載の連絡先に修理を依頼してください。

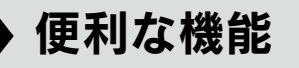

ページ Up/down(PowerPoint のスライドショー実行時)

**P2** 

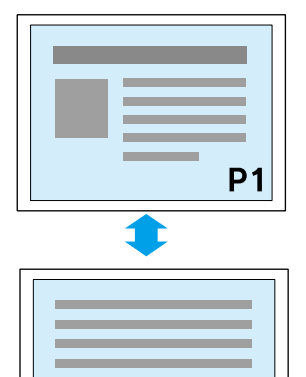

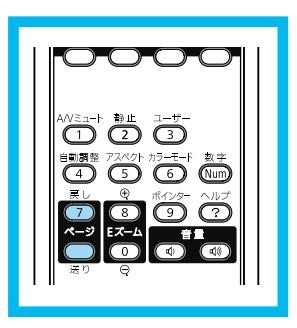

#### A/V ミュート

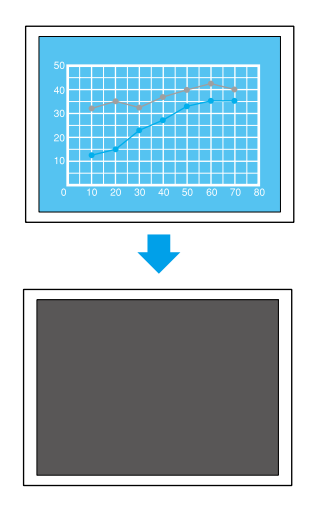

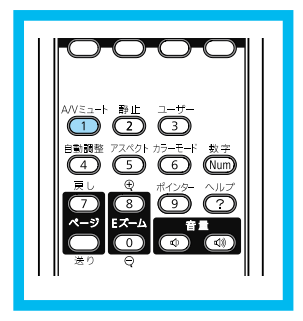

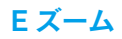

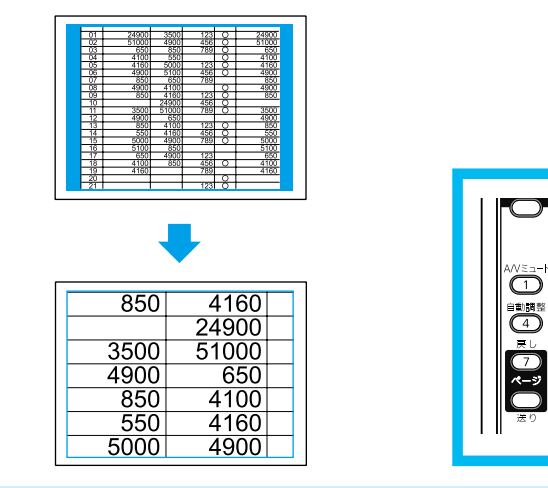

 $\mathbf{D}$ 

Num

G

(2) $(\mathbf{3})$ 

ポインター

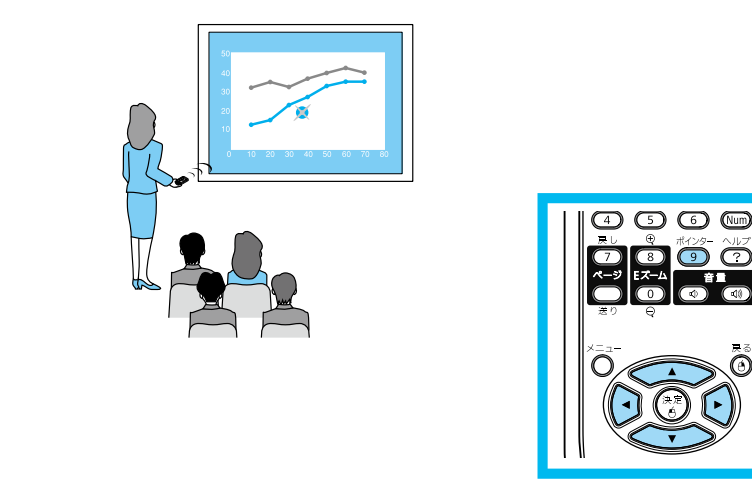

便利な機能を搭載しています。詳細は 🖝 『取扱説明書』「いろいろな使い方」

## Memo

# EPSON

#### ●エプソンのホームページ http://www.epson.jp

各種製品情報・ドライバ類の提供、サポート案内等のさまざまな情報を満載したエプソンのホームページです。 インティン・エプソンなら購入後も安心。皆様からのお問い合わせの多い内容をFAQとしてホームページに掲載しております。ぜひご活用ください。 FAQ <u>http://www.epson.jp/faq/</u>

- ●プロジェクターインフォメーションセンター 製品の操作方法・お取扱い等、技術的な問い合わせに電話でお答えします。
  - 050-3155-7010 【受付時間】月~金曜日9:00~20:00 土曜日:10:00~17:00(祝日、弊社指定休日を除く) の上記電話番号をご利用できない場合は、042-503-1969へお問い合わせください。
- ●エプソンサービスコールセンター

修理に関するお問い合わせ 出張修理 保守契約のお申し込み先

050-3155-8600 【受付時間】9:00~17:30 月~金曜日(祝日、弊社指定休日を除く)

◎上記電話番号をご利用できない場合は、042-511-2949へお問い合わせください。

#### ●修理品送付・持ち込み依頼先

お買い上げの販売店様へお持ち込みいただくか、下記修理センターまで送付願います。

| 拠 点 名    | 所在地                                                | TEL           |
|----------|----------------------------------------------------|---------------|
| 札幌修理センター | 〒060-0034 札幌市中央区北4条東1-2-3 札幌フコク生命ビル10F エプソンサービス(株) | 011-219-2886  |
| 松本修理センター | 〒390-1243 松本市神林1563エプソンサービス(株)                     | 050-3155-7110 |
| 東京修理センター | 〒191-0012 東京都日野市日野347 エプソンサービス(株)                  | 050-3155-7120 |
| 福岡修理センター | 〒812-0041 福岡市博多区吉塚8-5-75 初光流通センタービル3F エプソンサービス(株)  | 050-3155-7130 |
| 沖縄修理センター | 〒900-0027 那覇市山下町5-21 沖縄通関社ビル2F エプソンサービス(株)         | 098-852-1420  |

【受付時間】月曜日~金曜日 9:00~17:30(祝日、弊社指定休日を除く)

\*予告なく住所・連絡先等が変更される場合がございますので、ご了承ください。

\*修理について詳しくは、エプソンのホームページ http://www.epson.jp/support/ でご確認ください。

- ◎上記電話番号をご利用できない場合は、下記の電話番号へお問い合わせください。
- ・松本修理センター:0263-86-7660 ・東京修理センター:042-584-8070 ・福岡修理センター:092-622-8922

ドアtoドアサービス(修理品有償ピックアップサービス)に関するお問い合わせ先 ドアtoドアサービスとはお客様のご希望日に、ご指定の場所へ、指定業者が修理品をお引取りにお伺いし、修理完了後弊社からご自宅へ お届けする有償サービスです。\*梱包は業者が行います。

ドアtoドアサービス受付電話 050-3155-7150 【受付時間】月~金曜日9:00~17:30(祝日、弊社指定休日を除く)

◎上記電話番号をご利用できない場合は、0263-86-9995へお問い合わせください。

\* 平日の17:30~20:00および、土日、祝日、弊社指定休日の9:00~20:00の電話受付は0263-86-9995(365日受付可)にて日通諏訪支店で 代行いたします。\*ドアtoドアサービスについて詳しくは、エプソンのホームページ http://www.epsonjp/support/でご確認ください。

上記050で始まる電話番号はKDDI株式会社の電話サービスKDDI光ダイレクトを利用しています。 上記電話番号をご利用いただけない場合は、携帯電話またはNTTの固定電話(一般回線)からおかけいただくか、各◎印の電話番号に おかけくださいますようお願いいたします。

●ショールーム \* 詳細はホームページでもご確認いただけます。<u>http://www.epson.jp/showroom/</u> エプソンスクエア新宿 〒160-8324 東京都新宿区西新宿6-24-1 西新宿三井ビル1F 【開館時間】月曜日~金曜日 9:30~17:30(祝日、弊社指定休日を除く)

#### MyEPSON

エプソン製品をご愛用の方も、お持ちでない方も、エプソンに興味をお持ちの方への会員制情報提供サービスです。お客様にピッタリの おすすめ最新情報をお届けしたり、プリンタをもっと楽しくお使いいただくお手伝いをします。製品購入後のユーザー登録もカンタンです。 さあ、今すぐアクセスして会員登録しよう。

インターネットでアクセス!

http://myepson.jp/

カンタンな質問に答えて 会員登録。

● 消耗品のご購入

お近くのエプソン商品取扱店及びエプソンダイレクト(ホームページアドレス <u>http://www.epson.jp/shop/</u>または通話料無料 0120-545-101) でお買い求めください。(2007年9月現在)

エプソン販売株式会社 〒160-8324

〒160-8324 東京都新宿区西新宿6-24-1 西新宿三井ビル24階

セイコーエプソン株式会社 〒392-8502 長野県諏訪市大和3-3-5

液晶プロジェクタ(B) 2009.05

Printed in China